## Migrationsanleitung

Um EPIKUR von einem Computer auf einen weiteren Computer zu migrieren, bitten wir Sie folgende Punkte zu beachten.

- vor der Datenbanksicherung muss auf die aktuelle EPIKUR Version aktualisiert werden, da Sie später die Datenbank auch auf die aktuelle Version aufspielen werden
- Sie benötigen f
  ür die Migration die Datenbank von Ihrem alten Rechner
- Backups mit der Dateiendung "backup.eaf" enthalten Ihre Patientenliste, EPIKUR Einstellungen und Ihre Lizenz - bei der Migration ist zwischen der Einzelplatzversion und Netzwerkversion zu unterscheiden.
- Wenn Sie das Modul "Praxisarchiv-Plus" gebucht haben, ist es notwendig, dass Sie die aktuelle Datenbanksicherung aus dem Ordner "backups" und den Unterordner "archive" vollständig auf Ihr gewähltes Transportmedium übertragen. Der Ordner "archive" enthält die Auslagerungsdatei, die für eine vollständige Wiederherstellung der Datenbank benötigt wird.
- es wird immer empfohlen bis zur endgültigen Migration von EPIKUR den Zugriff auf Ihren bisherigen Computer aufrecht zu erhalten

### Migration für die Einzelplatzversion

| Datensicherung<br>Import                  | +  | Datenbank sichern          |  |  |
|-------------------------------------------|----|----------------------------|--|--|
| Import                                    |    |                            |  |  |
|                                           |    | Datenbank wiederherstellen |  |  |
| Export                                    | •  |                            |  |  |
| S Nutzerdaten                             |    |                            |  |  |
| 🔀 Programmeinstellungen (Strg + F5        | 5) |                            |  |  |
| Solution (Strg + F2)                      |    |                            |  |  |
| Beenden                                   |    |                            |  |  |
| Datassicherung                            |    |                            |  |  |
| Verzeichnis zur Ablage der Datensicherung |    |                            |  |  |
|                                           |    |                            |  |  |
| Name der Sicherungsdatei                  |    |                            |  |  |
| epikurEP4.14.3_20160226_1135.backup.eaf   |    |                            |  |  |

### Auf dem alten Rechner

### Datenbank sichern

Klicken Sie in der Menüleiste am linken Fensterrand auf den Menüpunkt "Programm". Anschließend klicken Sie bitte auf den Menüpunkt "Datensicherung" und auf "Datenbank sichern". Sichern Sie nun die Datenbank auf einem externen Gerät. Wählen Sie dazu das Verzeichnis zur Ablage der Datensicherung. Es erscheint eine Meldung die besagt, dass die Datenbanksicherung ausgeführt wurde, diese bestätigen Sie.

## Auf dem neuen Rechner

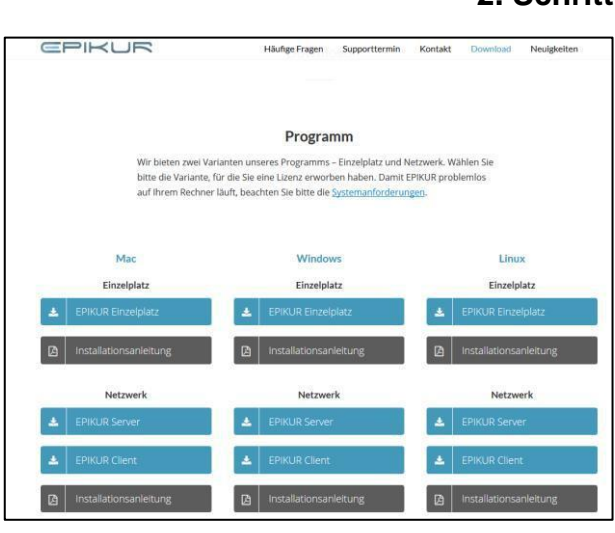

## 2. Schritt:

## Download von EPIKUR

Bitte laden Sie dann, auf Ihren neuen Computer, die für Ihr Betriebssystem korrekte EPIKUR-Version von unserer Homepage www.epikur.de/portal herunter. Das Passwort lautet: "Berlin" (ohne Anführungszeichen). Diese finden Sie im Bereich Downloads.

## 3. Schritt:

## Installieren von EPIKUR

Installieren und starten Sie EPIKUR. Wählen Sie im nächsten Fenster e-medico oder e-therapie aus. Es öffnet sich der Anmeldebildschirm, in diesem melden Sie sich mit einem beliebigen Demo-Benutzer an. Die Demo-Benutzer haben standardmäßig kein Passwort.

## 4. Schritt:

| Programm                                                        | n Patient                                                           | Hinzufügen                                    | Report             | s Extr | as  | Stamm   | daten   | Hilf |
|-----------------------------------------------------------------|---------------------------------------------------------------------|-----------------------------------------------|--------------------|--------|-----|---------|---------|------|
| Daten                                                           | sicherung                                                           |                                               | •                  | Datent | ank | sichern |         |      |
| Impor                                                           | t                                                                   |                                               | •                  | Datent | ank | wiederh | erstell | en   |
| Expor                                                           | t                                                                   |                                               | •                  |        |     |         |         |      |
| 🚨 Nutze                                                         | rdaten                                                              |                                               |                    |        |     |         |         |      |
|                                                                 | ammeinste                                                           | llungen (Strg                                 | + F5)              |        |     |         |         |      |
| 🕹 Abme                                                          | Iden (Strg +                                                        | F2)                                           |                    |        |     |         |         |      |
| Been                                                            | den                                                                 |                                               |                    |        |     |         |         |      |
|                                                                 |                                                                     |                                               |                    |        |     |         |         |      |
| 2                                                               |                                                                     | Öf                                            | fnen               |        |     |         |         | X    |
| Suchen in:                                                      | backups                                                             |                                               |                    | -      |     | 🙆 💕     |         | m    |
| epikur4E                                                        | P4.18.2 20170                                                       | 214165344526.bac                              | kup.eaf            |        |     |         |         |      |
| epikur4E                                                        | P4.18.2_20170                                                       | 215165447675.bac                              | kup.eaf            |        |     |         |         |      |
| epikur4E                                                        | P4.18.2_20170                                                       | 223163407251.bac                              | kup.eaf            |        |     |         |         |      |
| epikur4E                                                        | P4.18.2_20170                                                       | 224144644498.bac                              | kup.eaf            |        |     |         |         |      |
| epikur4E                                                        | P4.18.2_20170                                                       | 224161732613.bac                              | kup.eaf            |        |     |         |         |      |
| epikur4E                                                        | P4.18.2_20170                                                       | 227164018414.bac                              | kup.eaf            |        |     |         |         |      |
| epikur4F                                                        | P4.18.2_20170                                                       | 228134749482.bac                              | kup.eaf            |        |     |         |         |      |
|                                                                 | D + + 0 0 00 + 70                                                   | 302164613055.bac                              | kup.eaf            |        |     |         |         |      |
| epikur4E                                                        | P4.18.2_20170                                                       |                                               |                    |        |     |         |         |      |
| epikur4E                                                        | P4.18.2_20170                                                       | 302170059048.bac                              | kup.eaf            |        |     |         |         |      |
| epikur4E                                                        | P4.18.2_20170<br>P4.18.2_20170<br>P4.18.2_20170                     | 302170059048.bac<br>303163252123.bac          | kup.eaf<br>kup.eaf |        |     |         |         |      |
| epikur4E<br>epikur4E<br>epikur4E<br>Dateiname:                  | P4.18.2_20170<br>P4.18.2_20170<br>P4.18.2_20170                     | 302170059048.bac<br>303163252123.bac          | kup.eaf<br>kup.eaf |        |     |         |         |      |
| epikur4E     epikur4E     epikur4E     pateiname:     Dateityp: | P4.18.2_20170.<br>P4.18.2_20170:<br>P4.18.2_20170:<br>Epikur Backup | 302170059048.bac<br>303163252123.bac<br>Datei | kup.eaf<br>kup.eaf |        |     |         |         |      |

### Datenbank wiederherstellen

Klicken Sie in der Menüleiste auf den Menüpunkt "Programm". Anschließend klicken Sie bitte auf den Menüpunkt "Datensicherung" und auf "Datenbank wiederherstellen".

Wählen Sie nun die Datenbanksicherungdatei auf dem externen Gerät aus.

| -                |                                                       | Sicherheitsabfrage                                                                                                    | <b></b>             |
|------------------|-------------------------------------------------------|----------------------------------------------------------------------------------------------------|---------------------|
| <b>?</b>         | Durch die Dat<br>Wirklich fortfał                     | tenwiederherstellung werden alle momentan vorhandenen Da<br>hhren?                                                          | aten überschrieben. |
| -                |                                                       | Abfrage der Passworts zur Entschlüsselung                                                                                   | ×                   |
| Falls Si         | ie Ihre Datenb                                        | bank verschlüsselt haben, wird jetzt dieses Passwort benötig                                                                | ıt.                 |
| Falls Si         | ie Ihre Datenb                                        | bank nicht verschlüsselt haben, lassen Sie das Feld für das Pa                                                              | sswort leer.        |
| (Dieses          | s Passwort wu                                         | urde einmalig nach der Installation von Epikur angegeben. Es i                                                              | st im Allgemeinen   |
| nicht mi         | it ihrem Syster                                       | em- bzw. Anmeldepasswort bei Epikur identisch!)                                                                             |                     |
|                  |                                                       |                                                                                                    |                     |
|                  |                                                       |                                                                                                    |                     |
| Passwo           | ort:                                                  | ••••                                                                                                    |                     |
| Passwo<br>Passwo | ort:<br>ort bestätigen:                               | 2. <b>••••</b>                                                                                                    |                     |
| Passwo<br>Passwo | ort:<br>ort bestätigen:                               | e••••<br>E••••                                                                                                    | men) Abbrechen      |
| Passwo           | ort:<br>ort bestätigen:                               | α<br>α<br>Ūbernehr                                                                                                    | men Abbrechen       |
| Passwo           | ort:<br>ort bestätigen:                               | E ••••<br>••••<br>Übernehn<br>Meldung                                                                                       | men Abbrechen       |
| Passwo           | ort:<br>ort bestätigen:<br>Die D:                     |                                                                                                    | men) Abbrechen      |
| Passwo           | ort:<br>ort bestätigen:<br>Die Da                     | E<br>Meldung<br>atenwiederherstellung ist abgeschlossen.                                                                    | men Abbrechen       |
| Passwo<br>Passwo | ort:<br>ort bestätigen:<br>Die Da<br>Epiku            | ۲ است<br>۲ سنو<br>۲ سنو<br>۲ Meldung<br>Meldung ist abgeschlossen.<br>۱ wird nun beendet.                                   | men Abbrechen       |
| Passwo           | ort:<br>ort bestätigen:<br>Die Da<br>Epiku            | Meldung<br>atenwiederherstellung ist abgeschlossen.<br>ur wird nun beendet.                                                 | men Abbrechen       |
| Passwo           | ort:<br>ort bestätigen:<br>Die Da<br>Epiku<br>Startei | ۲<br>۲<br>۲<br>۲<br>۲<br>۲<br>۲<br>۲<br>۲<br>۲<br>۲<br>۲<br>۲<br>۲<br>۲<br>۲<br>۲<br>۲<br>۲                                 | men) (Abbrechen)    |
| Passwo           | ort<br>ort bestätigen:<br>Die Da<br>Epiku<br>Starter  | Meldung<br>atenwiederherstellung ist abgeschlossen.<br>ur wird nun beendet.<br>en Sie Epikur neu, um Zugriff auf Ihre Daten | men) (Abbrechen)    |

#### 5. Schritt: Datenbank öffnen

Abschließend bestätigen Sie die Auswahl mit "öffnen", es erscheint eine Meldung die besagt, dass die Daten überschrieben werden, bestätigen Sie diese. Falls Sie Ihre Datenbank verschlüsselt haben, geben Sie bitte Ihr Passwort ein. Nach dem Einlesen der Datensicherung erhalten Sie ein Informationsfenster, dass die Datensicherung erfolgreich eingespielt worden ist. Nach einem erneuten Starten von EPIKUR können Sie sich mit Ihren bisherigen EPIKUR Zugangsdaten anmelden.

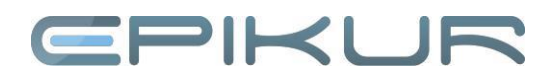

1. Schritt

## Migration für die Netzwerkversion

## Auf dem alten Rechner

|                        | Epikur Server Control Pane | el                                                                                                    |           |
|------------------------|----------------------------|----------------------------------------------------------------------------------------------------|-----------|
|                        | Server starten             | A REAL PROPERTY AND A REAL PROPERTY AND A REAL |           |
|                        | Server sofort beenden      | ]                                                                                                    |           |
|                        | Server verzögert beenden   | ]                                                                                                    |           |
|                        | Datenbank sichern          | 1                                                                                                    |           |
|                        | Sicherungspfade einstellen | ]                                                                                                    |           |
|                        | Datenbank wiederherstellen | ]                                                                                                    |           |
|                        | Patientendaten importieren | ]                                                                                                    |           |
|                        |                            |                                                                                                    |           |
| E Datensicherung       |                            |                                                                                                    | ×         |
| Verzeichnis zur Ablage | der Datensicherung         |                                                                                                    |           |
|                        |                            |                                                                                                    |           |
| Name der Sicherungsda  | atei                       |                                                                                                    |           |
| epikurNW4.18.3_2017    | 0307_1502.backup.eaf       |                                                                                                    |           |
| unkomprimiert (sch     | nell)                      |                                                                                                    |           |
|                        |                            | OK                                                                                                    | Abbrechen |

#### Datenbank sichern

Starten Sie als Erstes den Server, falls er nicht schon gestartet ist. Klicken Sie in der Menüleiste, am linken Fensterrand, auf den Menüpunkt "Datenbank sichern". Beachten Sie, dass während der Datenbanksicherung der EPIKUR-Server offline und eine Nutzung nicht möglich ist. Sichern Sie nun die Datenbank auf einem externen Gerät. Wählen Sie dazu das Verzeichnis zur Ablage der Datensicherung. Es erscheint eine Meldung die besagt, dass die Datenbanksicherung ausgeführt wurde, diese bestätigen Sie.

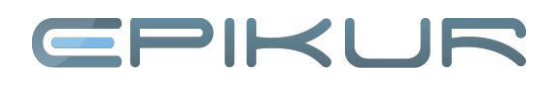

## Auf dem neuen Rechner

#### 2. Schritt

| Häufige Fragen Supporttermin                                                        | Kontakt Download Neuigkeiten                                                                                                    |  |  |  |  |  |
|-------------------------------------------------------------------------------------|----------------------------------------------------------------------------------------------------|--|--|--|--|--|
|                                                                                     |                                                                                                    |  |  |  |  |  |
| Programm                                                                            |                                                                                                    |  |  |  |  |  |
| Wir bieten zwei Varianten unseres Programms – Einzelplatz und Netzwerk. Wählen Sie  |                                                                                                    |  |  |  |  |  |
| bitte die Variante, für die Sie eine Lizenz erworben haben. Damit EPIKUR problemlos |                                                                                                    |  |  |  |  |  |
| c, beachten sie bitte die <u>Systemaniorden</u>                                     | angen.                                                                                                    |  |  |  |  |  |
|                                                                                     |                                                                                                    |  |  |  |  |  |
|                                                                                     |                                                                                                    |  |  |  |  |  |
| Windows                                                                             | Linux                                                                                                    |  |  |  |  |  |
| Einzelplatz                                                                         | Einzelplatz                                                                                                    |  |  |  |  |  |
| LEPIKUR Einzelplatz                                                                 | 🛓 EPIKUR Einzelplatz                                                                                                    |  |  |  |  |  |
| Installationsanleitung                                                              | D Installationsanleitung                                                                                                    |  |  |  |  |  |
| Netzwerk                                                                            | Netzwerk                                                                                                    |  |  |  |  |  |
| LEPIKUR Server                                                                      | LEPIKUR Server                                                                                                    |  |  |  |  |  |
| 🛓 EPIKUR Client                                                                     | A EPIKUR Client                                                                                                    |  |  |  |  |  |
| Installationsanleitung                                                              | Installationsanleitung                                                                                                    |  |  |  |  |  |
|                                                                                     | Hilunge Fragen Supportsermin Programm en unseres Programms - Einzelplatz und ie Sie eine Lizenz erworben haben. Dami t beachten Sie bitte die Systemanforder Windows Einzelplatz EINRUR Einzelplatz EPIRUR Einzelplatz EINRUR Einzelplatz EINRUR EINRUR EINRUR EINRUR EINRUR EINRUR EINRUR EINRUR EINRUR EINRUR EINRUR EINRUR EINRUR EINRUR EINRUR EINRUR EINRUR EINRUR EINRUR EINRUR EINRUR EINRUR EINRUR EINRUR EINRUR EINRUR EINRUR EINRUR E |  |  |  |  |  |

#### Download

Bitte laden dann, auf Ihrem neuen Computer, die für Ihr Betriebssystem korrekte EPIKUR-Version von unserer Homepage <u>www.epikur.de/portal</u> herunter. Das Passwort lautet: "Berlin" (ohne Anführungszeichen). Diese finden Sie im Bereich Downloads.

### 3. Schritt

#### Installation

Installieren und starten Sie den EPIKUR-Server (vergessen Sie nicht auch den Client zu Installieren).

#### 4. Schritt

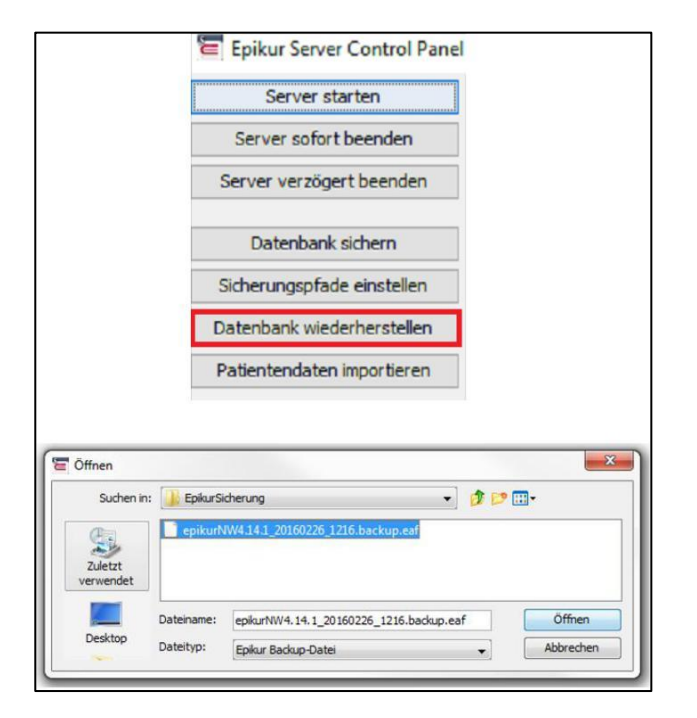

#### Datenbank wiederherstellen

Hierzu muss der Server Online sein: Klicken Sie in der Menüleiste, am linken Fensterrand auf den Menüpunkt "Datenbank wiederherstellen". Wählen Sie nun das externe Gerät aus, auf dem die Datenbank liegt.

### 5. Schritt

| 6                              | Sicherheitsabfrage                                                                                                    |
|--------------------------------|----------------------------------------------------------------------------------------------------|
| 2                              | Durch die Datenwiederherstellung werden alle momentan vorhandenen Daten überschrieben.<br>Nirklich fortfahren?                                                                                                    |
| 2                              | Abfrage der Passworts zur Entschlüsselung                                                                                                    |
| Falls Si<br>(Dieses<br>nicht m | e ihre Datenbank verschlüsselt haben, vind jetzt dieses Passwort benotigt.<br>e ihre Datenbank nicht verschlüsselt haben, lassen Sie das Feld für das Passwort leer.<br>i Passwort wurde einmalig nach der Installation von Epikur angegeben. Es ist im Allgemeinen<br>it ihrem System- bzw. Anmeldepasswort bei Epikur identisch!) |
| Passw                          | ort bestätigen:                                                                                                    |
|                                | Übernehmen Abbrechen                                                                                                    |
| 5                              | Meldung 🔀                                                                                                    |
| 1                              | Die Datenwiederherstellung ist abgeschlossen.<br>Epikur wird nun beendet.                                                                                                    |
|                                | Starten Sie Epikur neu, um Zugriff auf Ihre Daten zu erhalten.                                                                                                    |

#### Datenbank öffnen

Abschließend bestätigen Sie die Auswahl mit "öffnen", es erscheint eine Meldung die besagt, dass die Daten überschrieben werden, bestätigen Sie diese. Falls Sie Ihre Datenbank verschlüsselt haben, geben Sie bitte Ihr Passwort ein. Nach dem Einlesen der Datensicherung bekommen Sie ein Informationsfenster, dass die Datensicherung erfolgreich eingespielt worden ist. Nun können Sie den Client starten und sich mit Ihren bisherigen EPIKUR Zugangsdaten anmelden.

### Wir sind für Sie da

Sollten noch Fragen bestehen, wenden Sie sich bitte an unseren Support. Telefonisch erreichen Sie uns montags bis freitags von 8 bis 17 Uhr unter **+49 30 340 601 100**. Oder senden Sie uns eine E-Mail an <u>support@epikur.de</u>.